Министерство культуры Российской Федерации федеральное государственное бюджетное образовательное учреждение высшего образования «Тюменский государственный институт культуры»

## РАБОТА ПРЕПОДАВАТЕЛЯ В ЭЛЕКТРОННОЙ ИНФОРМАЦИОННО-ОБРАЗОВАТЕЛЬНОЙ СРЕДЕ ВУЗА

Методические указания

Тюмень РИЦ ТГИК 2019 ББК 74.484

P 131

Работа преподавателя в электронной информационно-образовательной среде вуза : методические указания / Тюменский государственный институт культуры, Кафедра библиотечно-информационной деятельности ; составитель М. Ф. Кряжева. – Тюмень : Редакционно-издательский центр Тюменского государственного института культуры, 2019. – 24 с. – Текст : электронный.

## Оглавление

| Пояснительная записка                                     | 4  |
|-----------------------------------------------------------|----|
| Базовый алгоритм работы преподавателя                     |    |
| в электронной информационно-образовательной среде вуза    | 5  |
| I. Настройка личного кабинета преподавателя               | 5  |
| II. Создание «оболочки» учебной дисциплины                | 9  |
| III. Загрузка контента учебной дисциплины                 | 12 |
| IV. Присоединение студентов, изучающих учебную дисциплину | 20 |
| V. Действия с загруженными учебными дисциплинами          | 22 |
| VI. Установка и настройка мобильной версии                | 23 |

#### Пояснительная записка

Электронная информационно-образовательная среда (ЭИОС) вуза обеспечивает доступ к различным информационно-образовательным ресурсам и продуктам в электронной форме, причём доступ обеспечивается из одной точки. Также ЭИОС выполняет коммуникативную функцию, предоставляя платформу и технологии для взаимодействия преподавателей и студентов в удалённом режиме. Для функционирования ЭОИС необходимо лишь одно техническое условие – доступ к интернету.

Мобильная версия ЭИОС позволяет использовать загруженный преподавателем информационно-образовательный контент, но сама загрузка производится только со стационарных устройств.

Студентам необходимо разъяснить алгоритм работы как в стационарной, так и в мобильной версиях.

В методических указаниях представлен базовый (практически минимальный) алгоритм работы с электронной информационно-образовательной средой.

В случае появления необходимости (или желания) выйти за его пределы и использовать возможности ЭИОС во всём их многообразии, Вы можете обратиться с запросом по электронному адресу <u>bibl-inform@mail.ru</u> (кафедра библиотечно-информационной деятельности).

Вам будут предоставлены дополнительные материалы (инструкции и руководства).

4

## Базовый алгоритм работы преподавателя

### в электронной информационно-образовательной среде вуза

### I. Настройка личного кабинета преподавателя

# 1.1. Доступ к электронной информационно-образовательной среде (ЭИОС)

Способы доступа:

- «напрямую»: http://eduoffice.tumgik.ru или

- сайт вуза: *http://www.tumgik.ru* – щёлкнуть по логотипу в верхнем левом углу

Титульный экран ЭИОС выглядит так:

| Электронная информационно × +     | (ACC: Named And                                                                                                    |   |   |     |       |    |            | ٩    | - 0  | x |
|-----------------------------------|----------------------------------------------------------------------------------------------------|---|---|-----|-------|----|------------|------|------|---|
| ← → С ☆ ① Не защищено   edu       | office.tumgik.ru                                                                                                    | ☆ | 0 |     | 0     | Ø  | <b>6</b> ( |      | 0    | : |
| Фед<br>учреж                      | церальное государственное бюджетное образовательное<br>дение высшего образования "Гюменский государственный<br>институт то то то |   |   |     |       |    |            |      | Вход | Â |
| Образовательный процесс - Ресурсы | - Личное пространство -                                                                                                    |   |   |     |       |    |            |      |      |   |
| Электронная информационно         | образовательная среда                                                                                                    |   |   | Hat | зигац | ия | Кален      | царь | ×A   |   |
|                                   |                                                                                                    |   |   |     |       |    |            |      |      |   |

Вход в ЭИОС по логину и паролю:

Вход

| Логин                                             |
|---------------------------------------------------|
| Пароль                                            |
| <ul> <li>Запомнить логин</li> <li>Вход</li> </ul> |
| Забыли логин или пароль?                          |

После этого фамилия имя отчество должны появиться в правом верхнем

углу:

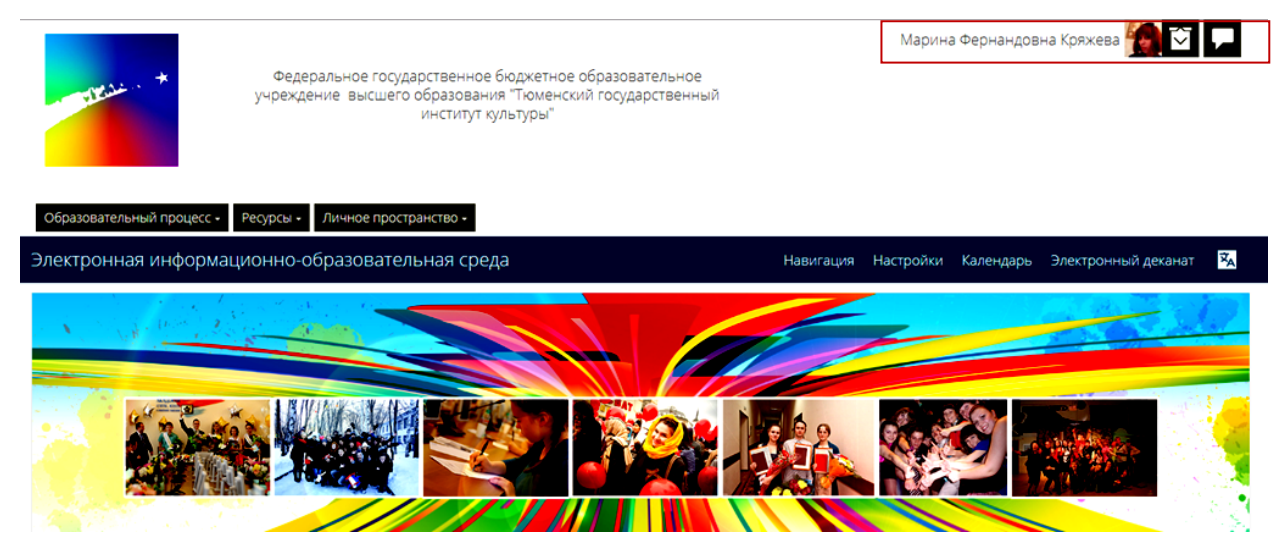

## 1.2. Ввод и редактирование личной информации (профиля)

Зайти в личный кабинет преподавателя: *Личный кабинет* (в правом верхнем углу) – *Настройки*:

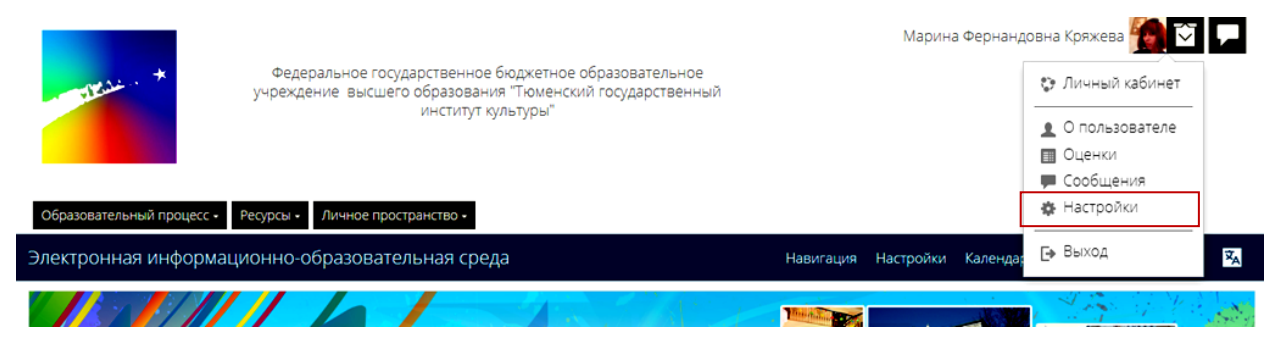

Настройка личного кабинета позволяет отредактировать учётную запись

#### пользователя:

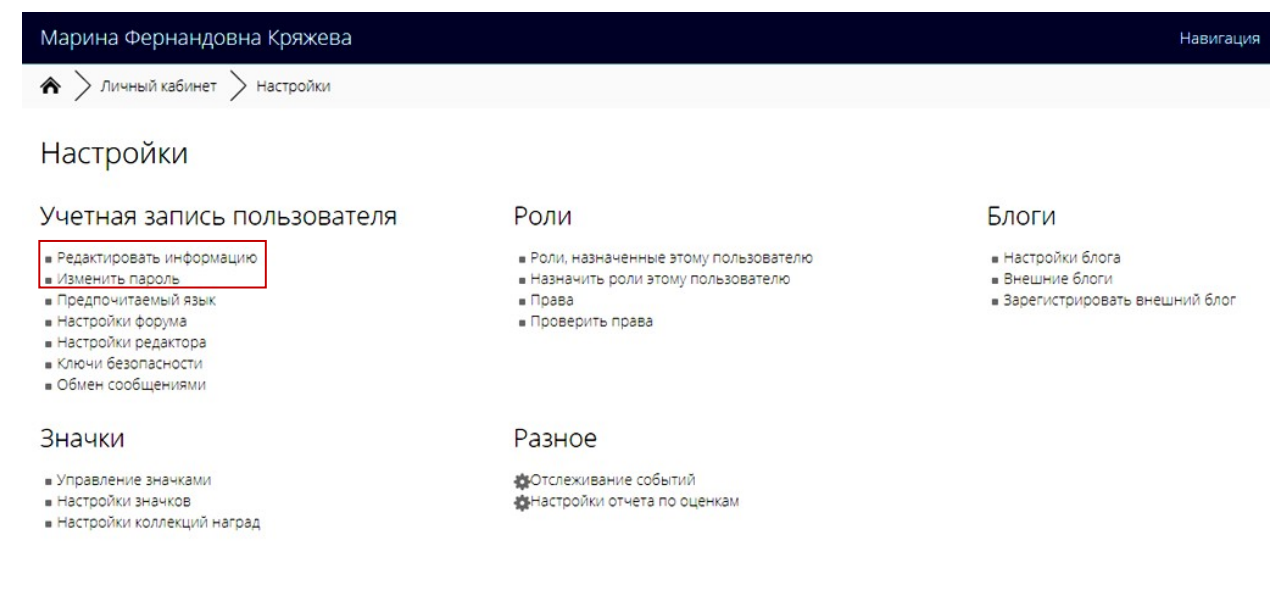

Минимально необходимые сведения о преподавателе, которые должны содержаться в ЭИОС:

Настройки – Учётная запись пользователя – Редактировать информацию – Основные:

- Имя (должны быть указаны Имя Отчество)

- Фамилия

- *Адрес электронной почты* (необходимо указать свой действующий адрес, поскольку он может понадобиться для восстановления доступа к ЭИОС)

- Показывать адрес электронной почты (выбрать из меню желательный для Вас вариант)

- Город

- Выберите страну

- Часовой пояс

- *Описание* (указать учёную степень, учёное звание, должность, наименование кафедры и факультета)

- Изображение пользователя (загружается фотография)

- Обновить профиль

Также при настройке личного кабинета можно изменить пароль: *Настройки* – Учётная запись пользователя – Изменить пароль

#### 1.3. Загрузка портфолио преподавателя

В личном кабинете можно загружать портфолио преподавателя (этот пункт указан исключительно для общего ознакомления, так как создание и загрузка портфолио не входят в базовый алгоритм работы преподавателя в ЭИОС).

Личный кабинет (в правом верхнем углу) – Моё портфолио – Портфолио: Доступно всем (выбрать вариант из меню) – Добавить достижение – Выберите тип достижения: портфолио – Добавить – загрузить подготовленный файл в формате pdf – Сохранить (или Сохранить и закрыть):

| Мое портфолио                                        | Доступно всем Да 🔻                                                                             |
|------------------------------------------------------|------------------------------------------------------------------------------------------------|
| 🖫 Рейтинг портфол                                    | О Включить себя в список рейтинга Нет 🔻                                                        |
| Место в рейтинге -                                   | <ul> <li>✓Добавить достижение</li> </ul>                                                       |
| Баллы U<br>Последние добавленные достиж<br>Портфолио | выберите тип достижения -портфолио • мое портфолио •                                           |
| мое портфолио                                        | Добавить                                                                                       |
|                                                      |                                                                                                |
| мое портфолио                                        | Максимальный размер новых файлов: 512Мбайт, максимальное количество прикрепленных файлов:      |
| мое портфолио                                        | Максимальный размер новых файлов. 512Мбайт, максимальное количество прикретленных файлов.<br>2 |

### II. Создание «оболочки» учебной дисциплины

#### 2.1. Переход в режим создания «оболочки» учебной дисциплины

Личный кабинет (в правом верхнем углу) – Настройки (в левой части экрана) – Администрирование – Направления подготовки – Управление курсами и категориями:

Настройки –

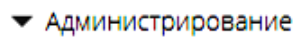

 Направления подготовки
 Управление курсами и категориями

#### 2.2. Выбор образовательной программы

Выбрать программу среднего профессионального образования или программу высшего образования (бакалавриат, специалитет, магистратура), или программу подготовки научно-педагогических кадров в аспирантуре:

Управление курсами и категориями

Категории курсов

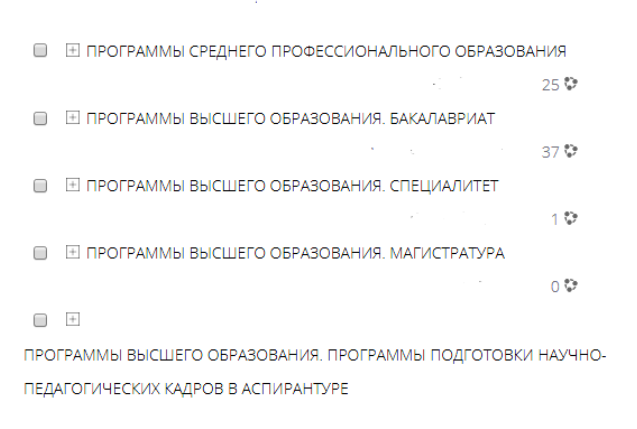

При выборе необходимо учитывать год набора и форму обучения (ОФО, 3ФО).

#### 2.3. Указание названия создаваемой учебной дисциплины

Указать учебную дисциплину, которую Вы будете создавать: *Создать новый курс – Добавить курс*:

50.03.03 История искусств 2019 ОФО

| Создать новый курс | На странице: 20 🕶 |
|--------------------|-------------------|
|--------------------|-------------------|

#### 2.4. Указание общих сведений о создаваемой учебной дисциплине

| Добавить курс                         |                                                                                                    |
|---------------------------------------|----------------------------------------------------------------------------------------------------|
| ▼ Общее                               |                                                                                                    |
| Полное название курса* 🕐              | Информационные технологии                                                                                   |
| Краткое название курса* 🕐             | Информ. технол. ИИ 2019                                                                                     |
| Категория курса 🕐                     | ПРОГРАММЫ ВЫСШЕГО ОБРАЗОВАНИЯ. БАКАЛАВРИАТ / 50.03.03 ИСТОРИЯ ИСКУССТВ / 50.03.03 История искусств 2019 ОФО |
| Доступность 🕐                         | Показать •                                                                                                  |
| Дата начала курса 🕐                   | 1 ▼ Сентябрь ▼ 2019 ▼ Ш                                                                                     |
| Идентификационный номер<br>курса<br>⑦ |                                                                                                    |

Важно! Краткое название курса нельзя вводить аббревиатурой. Во избежание дублетности (одинаковых аббревиатур для различных учебных дисциплин) краткое название должно быть оригинальным, единичным в масштабах вуза, понятным, пригодным к «расшифровыванию». Также в кратком названии должно отражаться общепринятое сокращение для направления подготовки (специальности), год набора, форма обучения. Такое «представление» учебной дисциплины необходимо для обеспечения навигации в ЭИОС.

Если учебная дисциплина ещё не началась или уже закончилась, то можно выбирать вариант: *Доступность: Скрыть*.

Дата начала курса должна соответствовать реальной ситуации.

#### 2.5. Установление формата изучения создаваемой учебной дисциплины

Установить формат изучения загружаемой учебной дисциплины. Наиболее распространённый формат – по темам:

| • Формат курса    |                  |
|-------------------|------------------|
| Формат 🕐          | Разделы по темам |
| Количество секций | 1 •              |

Можно использовать вариант: Формат: Разделы по неделям

Количество секций – это количество тем. Можно установить сразу же необходимое количество или добавлять темы последовательно в процессе загрузки контента.

## 2.6. Установление отслеживания процесса выполнения заданий по учебной дисциплине

Если предполагается взаимодействие со студентами (а не только одностороннее предоставление каких-либо учебных материалов), то можно установить отслеживание процесса выполнения заданий:

Отслеживание выполнения

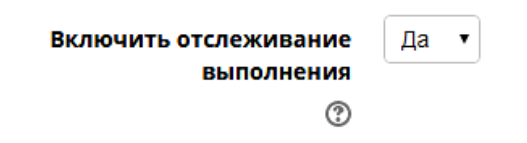

#### 2.7. Сохранение созданной «оболочки» учебной дисциплины

Сохранить параметры созданной «оболочки» учебной дисциплины: Сохранить и показать.

### III. Загрузка контента учебной дисциплины

#### 3.1. Переход в режим загрузки контента учебной дисциплины

Перейти в Режим редактирования учебной дисциплины.

Важно! Загружать, изменять и удалять контент учебной дисциплины можно не только сразу же после создания её «оболочки», а в любое время. В этом случае один из вариантов перехода в режим редактирования таков: *Личный кабинет* (в правом верхнем углу) – *Навигация* (слева) – созданные Вами учебные дисциплины отражаются списком (в кратких вариантах их названий) – выбрать учебную дисциплину – перейти в *Режим редактирования*.

| Информационные технологии                             |                                                                       | Навигация Настройки 🔀                             |
|-------------------------------------------------------|-----------------------------------------------------------------------|---------------------------------------------------|
| Направления подготовки<br>Информ. технол. ИИ 2019 ОФО | > 50.03.03 ИСТОРИЯ ИСКУССТВ > 50.03.03 История                        | а искусств 2019 ОФО ><br>Завершить редактирование |
| 🕆 🔁 Объявления 🖉                                      | Редактировать –<br>Редактировать – 🌲<br>🕂 Добавить элемент или ресурс | Поиск по форумам — + • • -                        |
| Тема 1 и                                              | Редактировать -<br>-+ Добавить элемент или ресурс                     | Расширенный поиск.                                |
|                                                       | +-                                                                    | Последние объявления<br>+ •                       |

### 3.2. Загрузка контента, относящегося ко всей учебной дисциплине

Заполнить раздел «Общее». Он создаётся автоматически перед темами, по умолчанию включает *Объявления* (новостной форум). *Объявления* использовать необязательно.

Составить Описание учебной дисциплины

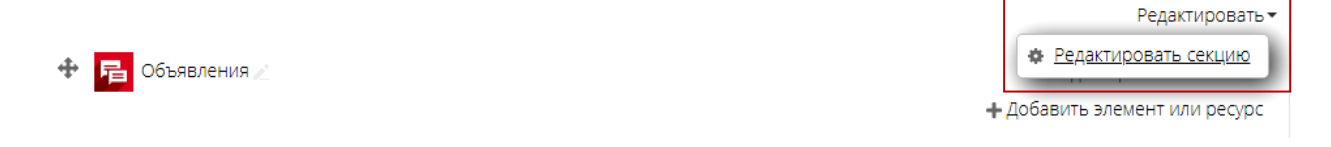

| Описание для « Обц | дее»                                                                                                    |
|--------------------|----------------------------------------------------------------------------------------------------|
| ▼ Основные         | P robucying to be                                                                                                    |
| Название секции    | Использовать название секции по умолчанию [Общее]                                                                                                    |
| Описание 💮         | Image: Max       B       I       Ax       Fr       T:       Image: Constraint of the state of the state of the st |

Для описания учебной дисциплины предлагается воспользоваться контентом из первых разделов рабочей программы (сведения о месте дисциплины в структуре основной образовательной программы, цель и задачи дисциплины):

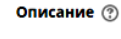

Встроенный текстовый редактор поддерживает все основные операции форматирования текста: выбор вида шрифта, его размера и цвета, полужирное и курсивное начертания, подчёркивание, выравнивание текста), позволяет создавать нумерованные и маркированные списки, вставлять изображения, гиперссылки и т.д..

Сохранить описание учебной дисциплины.

К разделу Общее необходимо добавить ряд элементов и ресурсов: Добавить

| мент или ресурс.                                | Добавить элемент или ресурс                                 |       |
|-------------------------------------------------|-------------------------------------------------------------|-------|
|                                                 | ЭЛЕМЕНТЫ КУРСА Выберите модуль элемента курса или           |       |
| Редактировать 🕶 🚨                               | О 👖 Анкета ресурса, чтобы просмотреть информац              | цию о |
| <ul> <li>Добавить элемент или ресурс</li> </ul> | <ul> <li>База данных</li> <li>База данных</li> </ul>        |       |
|                                                 | <ul> <li>Видеоконференция</li> <li>BigBlueButton</li> </ul> |       |
|                                                 | 🗢 🏥 Вики                                                    |       |
|                                                 | Внешний<br>инструмент                                       |       |
|                                                 | О Глоссарий                                                 |       |
|                                                 | 🔘 🛃 Задание                                                 |       |
|                                                 | Контрольный список                                          |       |
|                                                 | 🔘 📴 Лекция                                                  |       |
|                                                 | О 🇱 Логика курса                                            |       |
|                                                 | О 🚺 Обратная связь                                          |       |
|                                                 | О 💽 Опрос 👻                                                 |       |

## Предлагается добавить следующее:

## 1) формируемые компетенции: Добавить элемент или ресурс: Страница –

### Название: Компетенции

| Общее                                | Развернуть всё |
|--------------------------------------|----------------|
| Название• Компетенции                |                |
| Описание 📓 🌆 В Г Ад▼ Fr▼ Т:▼ 🗄 🗄 🖋 没 | l              |
|                                      |                |

Описание страницы вводить не нужно. Необходимо заполнить её

## Содержание:

| Image: Image: Image |
|----------------------------------------------------------------------------------------------------|
| $\sqrt{a}$ $\Omega$ $\boxplus$ $T_x$ $\checkmark$ $rightarrow$ $rightarrow$ $\sim$                                                                                                    |
| Общепрофессиональная компетенция <b>ОПК-5</b> - способен применять современные информационно-коммуникационные технологии для решения исследовательских и практических задач профессиональной деятельности                                                                                                    |
| Индикаторы достижения компетенции:                                                                                                    |
| Знать: понятийный аппарат дисциплины; регламентирующие документы в сфере<br>информационных технологий; структуру информационных технологических систем;<br>этапы развития и виды информационных технологий; способы и средства реализации<br>информационных технологий в профессиональной сфере деятельности                                                                                                    |
| Уметь: выявлять элементы информационных технологических систем и их взаимосвя<br>реализовывать технологии создания, кодирования, поиска, обработки, переработки,<br>распространения и хранения профессионально-ориентированной информации в<br>алектронной следе                                                                                                    |
|                                                                                                    |

Если компетенций несколько, то их можно представить в формате таблицы,

## установив необходимые параметры:

| √α Ω ⊞                                                                       | Создать таблицу                                              | × |
|------------------------------------------------------------------------------|--------------------------------------------------------------|---|
| Общепрофессион<br>информационно-н<br>практических зада                       | Название таблицы<br>Компетенции                              |   |
| Индикаторы до                                                                | Положение названия По верхнему краю 🔻                        |   |
| Знать: понятийны<br>информационных<br>этапы развития и<br>информационных     | Разметить заголовки Строки и столбцы •<br>Количество строк 5 | 1 |
| Уметь: выявлять :<br>реализовывать те<br>распространения<br>электронной сред | Количество столбцов 3<br>Создать таблицу                     | Ĩ |
| Владеть: професс                                                             |                                                              |   |

*Сохранить и показать*. Вернуться к редактированию учебной дисциплины (отражается в левой части экрана).

2) <u>тематический план</u>: Добавить элемент или ресурс: Файл – Название: Тематический план

Предварительно необходимо скопировать тематический план из рабочей программы в отдельный файл и сохранить его. Далее загрузить файл в ЭИОС:

| ющее                                  |                           |                                            |                              |  |
|---------------------------------------|---------------------------|--------------------------------------------|------------------------------|--|
| На                                    | звание*                   | Тематический план                          |                              |  |
| o                                     | писание                   | <u>≣</u> 4.▼ B 7 4                         | ¥▼ Fi▼ Ti▼ II iI Ø &         |  |
| Отображать оп<br>вступление на страни | исание /<br>це курса<br>⑦ |                                            |                              |  |
| высерит                               | е фаилы                   | □         □           ▶         (Добаенть) |                              |  |
|                                       |                           | Выбор ф                                    | айла                         |  |
| р Файлы на сервере                    |                           |                                            |                              |  |
| р Недавно<br>пользованные файлы       |                           |                                            |                              |  |
| Загрузить файл                        |                           |                                            |                              |  |
| <b>)</b> Мои личные файлы             |                           | Вложение:                                  | выоерите фаил фаил не выоран |  |
|                                       |                           | Сохранить как                              | Тематический план            |  |
|                                       |                           | Автор:                                     | Марина Фернандовна Кряжева   |  |
|                                       |                           |                                            |                              |  |

Сохранить и показать. Вернуться к редактированию учебной дисциплины.

3) <u>перечень информационных ресурсов</u>: Добавить элемент или ресурс: Страница – Название: Информационные ресурсы.

Скопировать из рабочей программы и вставить в содержание страницы библиографические записи печатных ресурсов и ресурсов, доступных в подписных электронно-библиотечных системах (IPRBooks, Лань):

### 🖪 Добавление: Страница 🔊

• Общее

Название\* Информационные ресурсы

Содержание

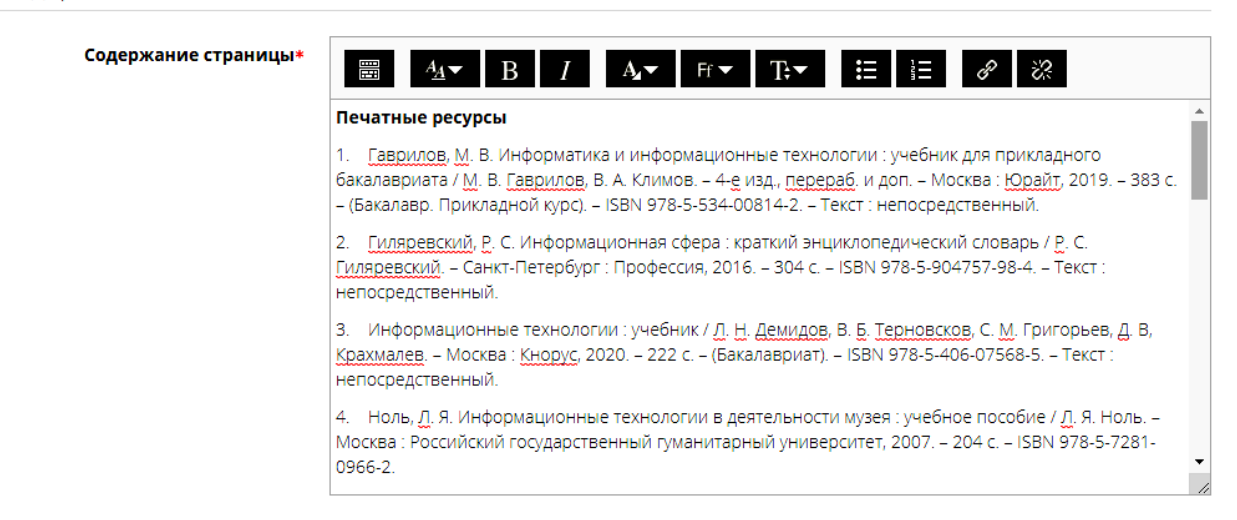

Для информационных ресурсов, доступных в подписных электроннобиблиотечных системах, желательно не только указывать библиографические сведения, но и установить гиперссылки непосредственно к ресурсам:

| Содержание страницы* | В /<br>3. Информационные технологи<br>Москва : Московский технически                                                                                                    | Ат Ff т T;т ☵ ऄ☴ ІІ ІІ<br>и : учебно-методическое пособие / составитель В.<br>й университет связи и информатики, 2016. – 40 с. – | 2. Соколов. – 🔶 📩<br>Текст :                   |
|----------------------|----------------------------------------------------------------------------------------------------|----------------------------------------------------------------------------------------------------|------------------------------------------------|
|                      | электронный.<br>4. <u>Исакова</u> , А. И. Основы ин<br>Томский государственный ун<br>электронный.                                                                              | Создать гиперссылку<br>Введите URL<br>http://www.iprbookshop.ru/72154.html                                                       | х<br>1. – Томск :<br>06 с. – Текст :           |
|                      | <ol> <li>Кокорева, Е. А. Информац<br/>обучающихся в вузе к научно<br/>/ Е. А. Кокорева, А. В. Шилаки<br/>220 с. – ISBN 978-5-9500469-4</li> </ol>                              | Выбрать из хранилища<br>✓ Открывать в новом окне                                                                                 | монография<br>ій, 2018. –                      |
|                      | <ol> <li>Лебедева, <u>Т. Н</u>. Информа<br/>Лебедева, <u>Л</u>. С. <u>Носова</u>, <u>П</u>. В.<br/>экономики, 2017. – 128 с. – IS</li> <li>Основы информационных те</li> </ol> | Создать гиперссылку                                                                                                    | рсобие / Ţ. Ħ.<br>И<br>ЭНОВЗ [И лр.] - 2-е — И |

Сохранить и показать. Вернуться к редактированию учебной дисциплины.

4) <u>ссылки на электронные ресурсы сетевого распространения</u> (если они необходимы для изучения всей учебной дисциплины, а не её отдельных тем): Добавить элемент или ресурс: Гиперссылка – Название: указать название:

#### 🔕 Добавление: Гиперссылка 💿

| ▼Общее |              |                                 |  |
|--------|--------------|---------------------------------|--|
|        | Название*    | Вебинары / PRO.Культура.РФ      |  |
|        | Адрес (URL)* | https://vk.com/videos-104944330 |  |

Сохранить и показать. Вернуться к редактированию учебной дисциплины.

5) к разделу Общее также можно добавить:

- Контрольный список, включающий формулировки заданий по всей учебной дисциплине: указывается название этого списка (например – Контрольные задания); затем последовательно вводятся формулировки заданий; можно устанавливать даты их выполнения

- *Глоссарий* – терминологический словарь, включающий определения терминов по всей учебной дисциплине (не по конкретной теме)

- Тест по всей учебной дисциплине (не по конкретной теме)

Все прикреплённые элементы и ресурсы можно редактировать и удалять.

Общее 🖉

Редактировать 🕶

Учебная дисциплина «Информационные технологии» входит в состав обязательной части учебного плана основной образовательной программы направления подготовки 50.03.03. История искусств.

Цель освоения учебной дисциплины – формирование способности и готовности к реализации информационных технологий в электронной среде.

| $\Phi$ | 唈       | Объявления 🖉                 | Редактировать 🕶 💄      | •            |
|--------|---------|------------------------------|------------------------|--------------|
| $\Phi$ |         | Компетенции 🧷                | Редактировать 🕶        | ~            |
| $\Phi$ | ∎<br>W≣ | Тематический план 🖉          | Редактировать 🕶        | <b>~</b>     |
| $\Phi$ |         | Информационные ресурсы 🖉     | Редактировать 🕶        | <b>~</b>     |
| 4      | 8       | Вебинары / PRO.Культура.РФ 🥢 | Редактировать 🕶        | $\checkmark$ |
|        |         | + A                          | обавить элемент или ре | ecypc        |

#### 3.3. Загрузка контента по темам учебной дисциплины

После заполнения раздела «Общее» указывается название первой темы:

|        |                             | Редактировать               |
|--------|-----------------------------|-----------------------------|
| Тема 1 | 2                           |                             |
|        | Редактировать название темы | Добавить элемент или ресурс |
|        |                             | 4                           |

#### Вводится описание первой темы (из рабочей программы):

|                                                           | Редактировать 🔻                 |
|-----------------------------------------------------------|---------------------------------|
| Тема 1. Информационные технологии и информационные технол | Редактировать тему              |
| системы: общая характеристика 🗠                           | © Выделить                      |
| + доб                                                     | <ul> <li>Скрыть тему</li> </ul> |
|                                                           | 🗙 Удалить тему                  |
|                                                           |                                 |

Описание для « Тема 1. Информационные технологии и информационные технологические системы: общая характеристика»

| - Основные                                           | <ul> <li>roscepny to bee</li> </ul>                                                                                                    |
|------------------------------------------------------|----------------------------------------------------------------------------------------------------|
| Название секции                                      | Тема 1. Информационные технологи 🔲 Использовать название секции по умолчанию [Тема 1]                                                                                                    |
| Описание 💮                                           | $\blacksquare  \underline{A} \checkmark  \mathbf{B}  I  \underline{A} \checkmark  \mathbf{F} \checkmark  \overleftarrow{\mathbf{T}} \checkmark  \overleftarrow{\mathbf{H}}  \overleftarrow{\mathbf{H}}  \overrightarrow{\mathbf{H}}  \overleftarrow{\mathbf{H}}  \overleftarrow{\mathbf{H}}  $ |
|                                                      | Понятие информационных технологий, взаимосвязь информационных и электронных (компьютерных, автоматизированных технологий).                                                                                                    |
|                                                      | Этапы развития информационных технологий. Регламентация информационных технологий.                                                                                                    |
|                                                      | Информационные технологические системы как база для реализации информационных технологий. Структура информационных технологических систем: элементы и их взаимосвязи.                                                                                                    |
| Добавление нов                                       | ой темы:                                                                                                    |
|                                                      | רכאמיוואהממום.                                                                                                    |
| Тема 1. Инфорг                                       | иационные технологии и информационные технологические                                                                                                    |
| системы: обща                                        | я характеристика 🖉                                                                                                    |
| Понятие информационных                               | технологий, взаимосвязь информационных и электронных (компьютерных, автоматизированных технологий).                                                                                                    |
| Этапы развития информац                              | ионных технологий. Регламентация информационных технологий.                                                                                                    |
| Информационные техноло<br>технологических систем: эл | гические системы как база для реализации информационных технологий. Структура информационных<br>гементы и их взаимосвязи.                                                                                                    |
|                                                      | + Добавить элемент или ресурс                                                                                                    |
|                                                      |                                                                                                    |

К каждой теме можно добавлять различные элементы и ресурсы.

Их целевым назначением может быть:

1) предоставление студентам учебных материалов

Для этого можно использовать следующие элементы и ресурсы:

- отдельный *Файл* (например, презентация, графический файл и т.д.)

- *Папка*, включающая несколько файлов: можно создать пустую папку и последовательно загрузить в неё файлы, можно загрузить папку в формате архива ZIP и распаковать

- *Гиперссылка* на какой-либо интернет-ресурс (ресурсы) – именно по данной теме

- *Книга* – многостраничный структурированный ресурс с заглавием, главами и параграфами (если представленный в *Книге* материал относится ко всей

h Baseaphiles and

учебной дисциплине, то логичнее поместить его в раздел Общее)

-ит.д.

2) организация обратной связи, текущий контроль

Для этого можно использовать следующие элементы и ресурсы:

- Задание, позволяющее установить время (период) выполнения и последний срок сдачи; студенты могут предоставлять ответы в виде текста, в том числе, с лимитом слов, или в виде прикреплённых файлов; преподаватель может писать отзывы на задания с помощью комментариев или загружать их отдельными файлами

- *Семинар* – данный элемент похож на *Задание*; основным отличием является возможность накапливать, просматривать, рецензировать студенческие работы и организовывать их оценку другими студентами

- *Опрос* – преподаватель может задать студентам один вопрос и предложить широкий выбор ответов

- Тест – разнообразные тестовые задания – именно по данной теме

- Форум для организации асинхронной дискуссии с возможностью выбора типа форума; если предполагается форум по всей учебной дисциплине с добавлением новых тем, то логичнее поместить его в разделе Общее;

- *Чат* для синхронного общения; по аналогии с форумом может быть размещён в разделе *Общее*;

- и т.д.

Последняя тема учебной дисциплины может быть посвящена промежуточной или итоговой аттестации по дисциплине.

После загрузки контента по темам учебной дисциплины нужно Завершить редактирование:

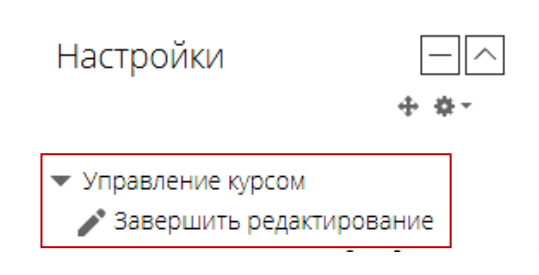

## IV. Присоединение студентов, изучающих учебную дисциплину

## 4.1. Переход в режим редактирования

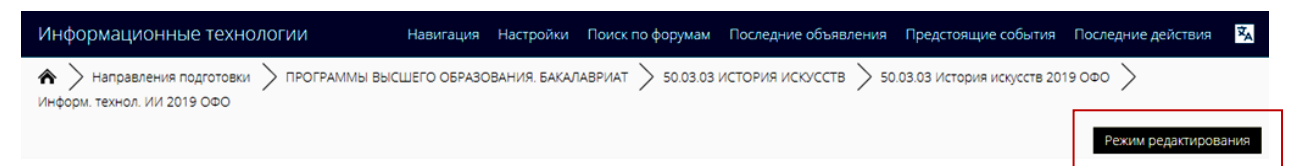

### 4.2. Выявление, идентификация и запись обучающихся

Настройки (в левой части экрана) – Пользователи – Записанные на курс пользователи – Запись пользователей на курс:

Настройки

- 🕶 Управление курсом
- 🥕 Завершить редактирование
- Переключить способ добавления элементов
- 🏶 Редактировать настройки
- 🏟 Завершение курса
- Пользователи
- 💂 Записанные на курс пользователи
- Способы зачисления на курс

Провести поиск студентов по фамилиям (фамилиям и именам) и записать на изучение данной учебной дисциплины: Запись пользователей на курс – Просмотреть пользователей:

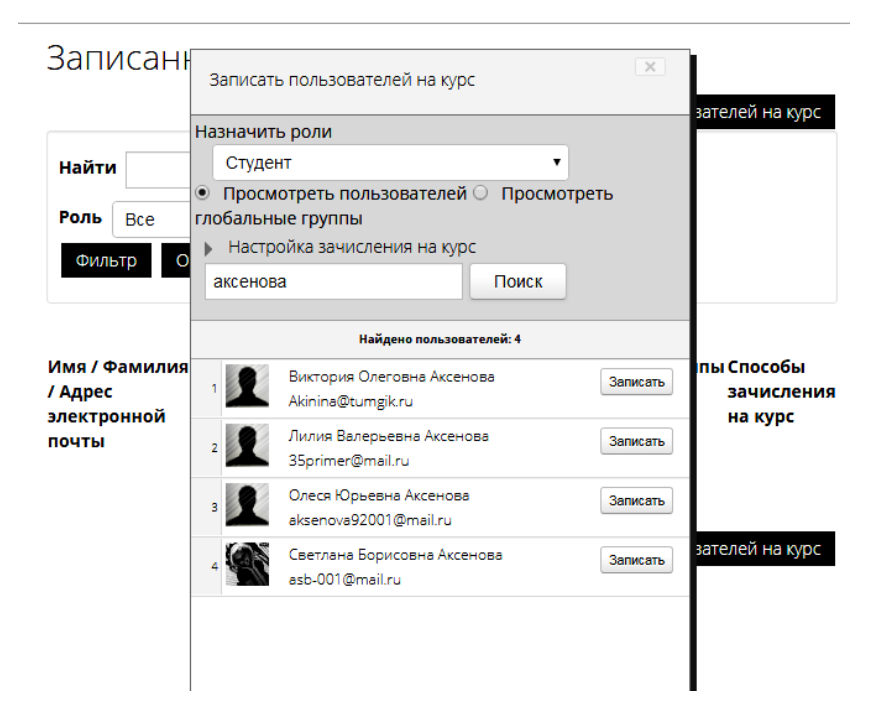

Также можно провести поиск студенческой группы по направлению подготовки (специальности), году набора и форме обучения: Запись пользователей на курс – Посмотреть глобальные группы

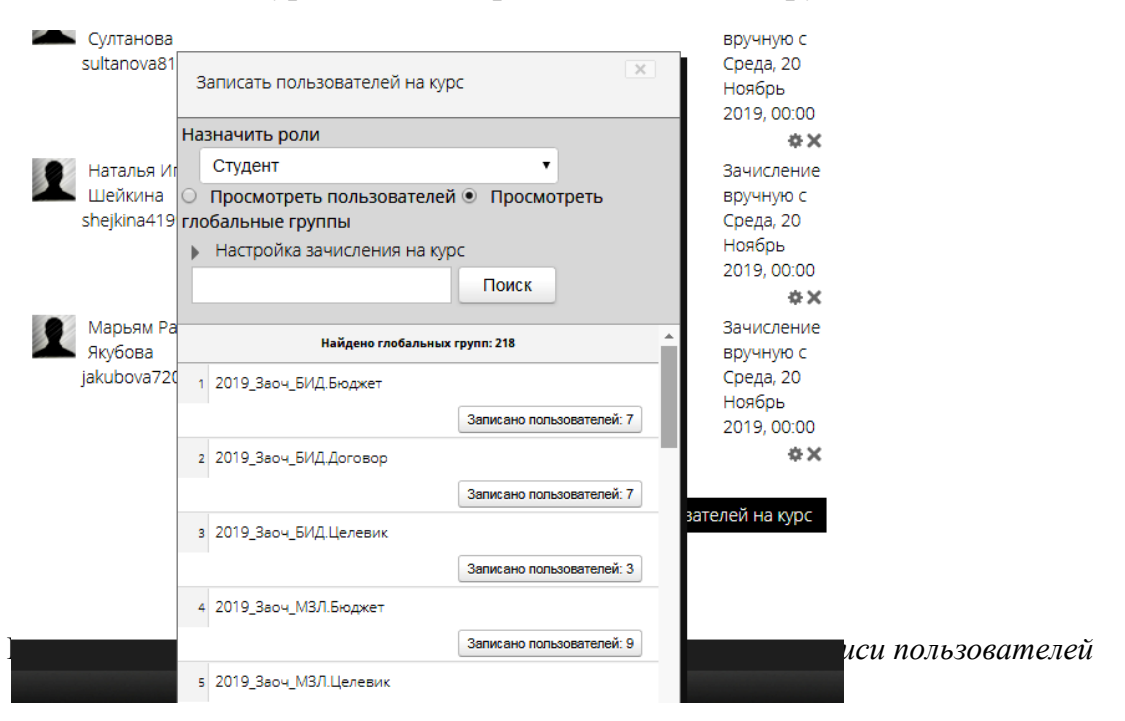

#### V. Действия с загруженными учебными дисциплинами

Все загруженные преподавателем учебные дисциплины отражаются в его *Личном кабинете*. Их можно выбирать и редактировать.

Загруженный контент можно удалять частично и полностью: выбрать учебную дисциплину – перейти в *Режим редактирования – Настройки* (в левой части экрана) – *Очистка*.

При необходимости полного или частичного повтора контента в разных учебных дисциплинах нужно создать «оболочку» для новой дисциплины и импортировать в неё загруженный ранее контент из другой дисциплины: выбрать новую учебную дисциплину – перейти в *Режим редактирования – Настройки – Импорт –* выбрать учебную дисциплину, которая должна стать источником контента (учебную дисциплину, из которой необходимо импортировать материал).

#### Выход из ЭИОС:

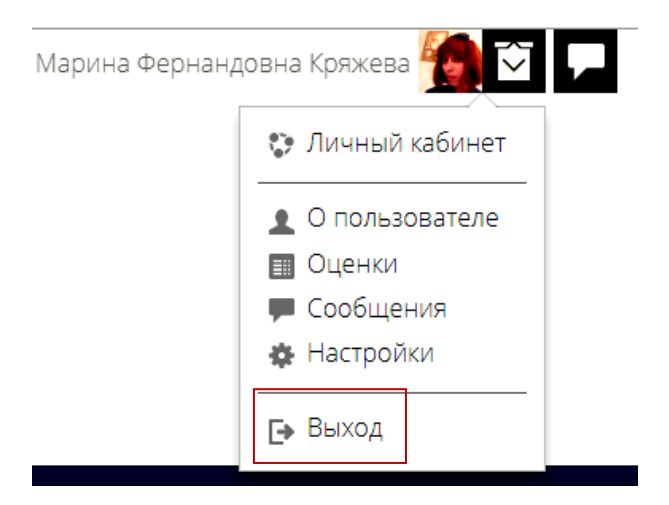

## VI. Установка и настройка мобильной версии

## 6.1. Установка приложения на мобильный телефон

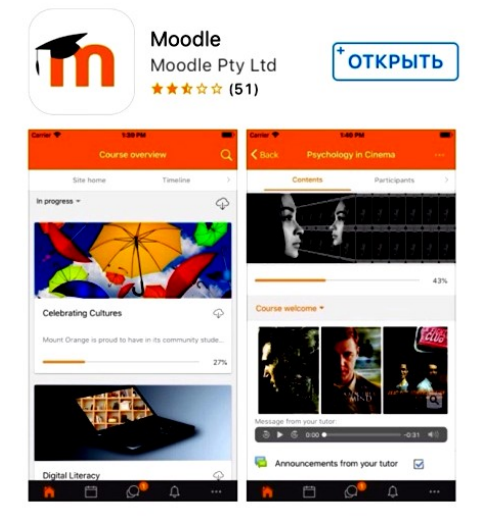

## 6.2. Настройка мобильной версии

Установленное приложение необходимо «привязать» к вузовской электронной информационно-образовательной среде, указав электронный адрес eduoffice.tumgik.ru:

| Подключение   🛞 ?                                                                                                    |                                                                                                    |
|----------------------------------------------------------------------------------------------------|----------------------------------------------------------------------------------------------------|
| moodle                                                                                                    | Подключение 🛯 🛞 🥐                                                                                                    |
| Пожалуйста, введите URL-адрес<br>своего сайта Moodle. Учтите, что он<br>может быть не настроен для работы<br>с этим приложением. | Пожалуйста, введите URL-адрес<br>своего сайта Moodle. Учтите, что он<br>может быть не настроен для работы<br>с этим приложением. |
| Адрес сайта                                                                                                    | eduoffice.tumgik.ru                                                                                                    |
| Подключено!                                                                                                    | Подключено!                                                                                                    |

## 6.3. Доступ в ЭИОС

Доступ в мобильный вариант электронной информационно-образовательной среды осуществляется по логину и паролю – тем же, что и для стационарной версии:

| 🕻 Назад  | Вход                 |  |
|----------|----------------------|--|
| <b>f</b> |                      |  |
| Логин    | //eddomce.tunigik.ru |  |
| Пароль   | ø                    |  |
|          | Войти                |  |
| Забыл    | и логин или пароль?  |  |

#### 6.4. Работа в мобильной версии

Контент учебных дисциплин при использовании мобильной версии должен быть загружен заранее. В мобильной версии его можно лишь использовать (открывать, просматривать, переходить по гиперссылкам, проходить тестирование и т.д.).

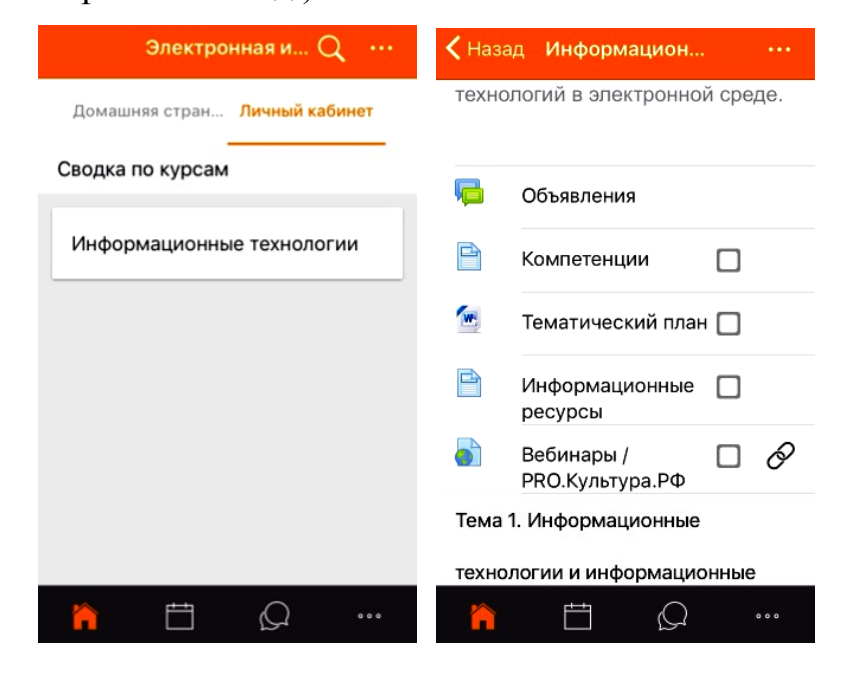